## Come modificare la materia insegnata in un'ora

La procedura di seguito riportata è utile sia per chi insegna lettere che quindi potrebbe avere l'esigenza di modificare la materia precedentemente inserita in orario, che a tutti coloro che nei prossimi mesi si troveranno ad affrontare l'insegnamento dell'educazione civica.

| ORA | LUN 08/11/2021         | MAR 09/11/2021         | MER 10/11/2021   | GIO 11/11/2021         | VEN 12/11/2021         | SAB 13/11/2021         |
|-----|------------------------|------------------------|------------------|------------------------|------------------------|------------------------|
|     | ⊘<br>T.I.C.<br>1C<br>⊕ | ⊘<br>T.I.C.<br>1F<br>⊕ | $(\div)$         |                        | ⊘<br>T.I.C.<br>1C<br>⊕ | ⊘<br>T.I.C.<br>1B<br>⊕ |
|     | ⊘<br>T.I.C.<br>1A<br>⊕ | ⊘<br>T.I.C.<br>1F<br>⊕ | ( <del>+</del> ) | ⊘<br>T.I.C.<br>1D<br>⊕ | ⊘<br>T.I.C.<br>1C<br>⊕ | <del>(+)</del>         |
|     | ⊘<br>T.I.C.<br>1A<br>⊕ | <del>(+)</del>         | <del>(+)</del>   | ( <del>+</del> )       | ⊘<br>T.I.C.<br>1D<br>⊕ | ⊘<br>T.I.C.<br>1A<br>⊕ |
|     | ⊘<br>T.I.C.<br>1E<br>⊕ | ⊘<br>T.I.C.<br>1B<br>⊕ | <del>(+)</del>   | (+)                    | ⊘<br>T.I.C.<br>1F<br>⊕ | ( <del>+</del> )       |
|     | ⊘<br>T.I.C.<br>1E<br>⊕ | ⊘<br>T.I.C.<br>1B<br>⊕ | <del>(+)</del>   | ( <del>+</del> )       | ⊘<br>T.I.C.<br>1E<br>⊕ | <b>(+)</b>             |
| 6   | ÷                      | ÷                      | (+)              | ÷                      | ÷                      | ÷                      |
| _   |                        |                        |                  |                        |                        |                        |

## Cliccare su PLANNING SETTIMANALE

Qui troveremo l'orario precedentemente caricato.

Supponiamo ora che io in 1D voglia svolgere un'ora di educazione civica alla prima ora di giovedì (invece della mia ora di TIC). Clicco quindi sul nome della classe (nel mio esempio la 1D), **PRIMA DI FIRMARE L'ORA.** 

La schermata che ottengo è la seguente:

| GIORNA     | LE DI CLASSE | APPELLO PRO                | DGRAMM. DIDATTICA VALUTAZ                                             |                 | CONOSCENZE/ABILITÀ |   | CALENDARIO   |
|------------|--------------|----------------------------|-----------------------------------------------------------------------|-----------------|--------------------|---|--------------|
| Lezioni    | precedenti   | Messaggi da leggere in cla | sse                                                                   |                 |                    | < | 11/11/2021 > |
| ORA        | FIRMA        | DOCENTE                    | MATERIA                                                               | ATTIVITÀ SVOLTA | COMPITI ASSEGNAT   | I |              |
| Ð          | $\oslash$    | CASALBONI CHIARA           | T.I.C.                                                                |                 |                    |   | <b>O</b>     |
|            | $\oslash$    | CASALBONI CHIARA           | T.I.C.                                                                |                 |                    |   | / 🕀          |
| 3          |              | D'ALESSANDRO CLEMENTE      | LINGUA E LETTERATURA<br>ITALIANA                                      |                 |                    |   | ÷            |
| ( <u>)</u> |              | MANCUSO GIACOMO            | MATEMATICA                                                            |                 |                    |   | ÷            |
| 5          |              | MALTONI SILVIA             | SCIENZE INTEGRATE<br>(SCIENZE DELLA TERRA E<br>BIOLOGIA)              |                 |                    |   | $(\div)$     |
| 5          |              | ABATE GENNARINO            | LABORATORIO DI SERVIZI<br>ENOGASTRONOMICI -<br>SETTORE SALA E VENDITA |                 |                    |   | ÷            |
|            |              |                            |                                                                       |                 |                    |   |              |

Cliccare ora sulla matita a destra (SEMPRE PRIMA DI APPORRE LA FIRMA ALL'ORA).

Guida a cura della professoressa Casalboni Chiara - referente Registro Elettronico

La schermata che ci si apre è la seguente:

| Gio 11/2                                                                                | 11 <u>1D - T.I.C.</u> |                                        |                 |                     |                           | Indietro Salva                            |
|-----------------------------------------------------------------------------------------|-----------------------|----------------------------------------|-----------------|---------------------|---------------------------|-------------------------------------------|
| Pianifica attività d                                                                    | la svolgere           |                                        |                 |                     |                           |                                           |
| Cambia Materia:                                                                         | T.I.C.                | <ul> <li>Tipologia Lezione:</li> </ul> | Lezione in pres | enza                | <ul> <li>Link:</li> </ul> | https://www.esempio.com                   |
| Attività svolta/planificata - Registro di Classe <i>condiviso con docenti ed alunni</i> |                       |                                        | $\bigcirc$      | Attività svolta/pia | nificata - Re             | egistro del Professore Visibile solo a te |
| Argomenti                                                                               |                       |                                        |                 | Argomenti           |                           |                                           |

Da qui, è possibile modificare la Materia (vedi freccia rossa), ed è possibile impostare la materia desiderata.

Effettuata la modifica, cliccare su SALVA. La schermata che otterremo è quindi la seguente (la materia è stata modificata da TIC a Educazione Civica):

| Giovedì 11 Novembre                                              |              |                  | 1D - EDUCAZIONE CIVICA  |                |                     |                      |              |                  |
|------------------------------------------------------------------|--------------|------------------|-------------------------|----------------|---------------------|----------------------|--------------|------------------|
| GIORNA                                                           | LE DI CLASSE | APPELLO          | PROGRAMM. DIDATTICA VAL | JTAZIONI ORALI | VALUTAZIONI SCRITTE | CONOSCENZE / ABILITÀ |              |                  |
| Lezioni precedenti Messaggi da leggere in classe ji 4 11/11/2021 |              |                  |                         |                |                     |                      | 11/11/2021 > |                  |
| ORA                                                              | FIRMA        | DOCENTE          | MATERIA                 | ATTIVITÀ       | SVOLTA              | COMPITI ASSEGN       | IATI         |                  |
| Ð                                                                | $\oslash$    | CASALBONI CHIARA | EDUCAZIONE CIVICA       |                |                     |                      |              | ✓ ⊕ <sup>1</sup> |
|                                                                  | $\oslash$    | CASALBONI CHIARA | T.I.C.                  |                |                     |                      |              |                  |

Adesso è possibile firmare l'ora.